# DHCP IP 주소 지정에 ARP 테이블을 사용할 수 있도록 하는 팁

### 목표

이 문서에서는 스위치의 ARP(Address Resolution Protocol) 테이블을 ARP 테이블에서 만료 된 MAC(Media Access Control) 주소를 자주 지우도록 설정하는 방법에 대해 설명합니다.또 한 이 문서에서는 ARP 테이블을 수동으로 지우는 방법을 설명합니다.이러한 옵션은 CSCvn36700을 버그로 <u>하는 솔루션입니다.</u>

### 소개

ARP는 IP 라우팅에서 필요한 기능을 수행합니다.ARP는 알려진 IP 주소에서 호스트의 MAC 주소(하드웨어 주소라고도 함)를 찾습니다.ARP는 MAC 주소가 IP 주소에 매핑되는 캐시(테이 블)를 유지 관리합니다.ARP는 IP를 실행하는 모든 Cisco 디바이스의 일부입니다.

일부 Cisco Small Business 스위치는 레이어 3에서 실행할 수 있으며 DHCP(Dynamic Host Configuration Protocol) 서버 지원을 구현할 수 있습니다.DHCP는 일반적으로 디바이스에 IP 주소를 자동으로 할당하는 데 사용됩니다.스위치가 적절한 DHCP 풀이 있는 DHCP 서버로 구 성된 경우 일반적으로 클라이언트에 IP 주소를 할당하는 데 어떠한 개입도 필요하지 않습니다

IP 주소가 할당되면 DHCP 임대 시간도 지정됩니다.임대가 만료되기 전에 갱신되는 경우 일 반적으로 동일한 IP 주소가 디바이스에 유지되며 새 리스 시간이 지정됩니다.일반적으로 디바 이스가 네트워크에 지속적으로 연결되어 있을 때 발생합니다.

디바이스가 종료되거나 네트워크 간에 이동되거나 네트워크가 재시작된 경우 해당 IP 주소 예 약이 만료될 수 있습니다.이러한 만료된 주소는 일반적으로 지정된 MAC 주소와 일치하는 한 동안 보존됩니다.이것은 클라이언트가 네트워크에 다시 조인하는 경우 이전에 있던 것과 동일 한 IP 주소를 할당할 수 있도록 DHCP 서버 데이터베이스 내에 보류 장소로 유지됩니다.편리 할 수 있지만, 네트워크에 연결하고 네트워크를 떠나는 디바이스가 많은 경우 만료된 목록이 매우 빠르게 길어질 수 있습니다.

새 디바이스가 연결될 때마다 IP 주소를 할당해야 합니다.너무 빨리 지워지지 않은 만료된 IP 주소가 많은 네트워크를 실행하는 경우 DHCP 풀은 IP 주소가 부족하고 새 클라이언트에 제 공할 필요가 없습니다.이러한 잠재적인 문제를 방지하는 몇 가지 옵션이 있습니다.

<u>옵션 1:ARP 테이블을 더 자주 지우도록 스위치 구성</u>

<u>옵션 2:수동으로 ARP 목록 지우기</u>

먼저 스위치의 GUI(Graphical User Interface)에서 설정을 확인하려면 를 읽습니다.

## 적용 가능한 디바이스

SF200

SG200

SF300

SG300

SG350X

SG500X

SG500XG

SG550

SG550X

SG550XG

#### 소프트웨어 버전

모든 버전에 적용 가능

### GUI에서 설정 확인

1단계. Username(사용자 이름) 및 **Password(비밀번호**)를 입력하여 Cisco 스위치**에 로그인합 니다**.Log **In을 클릭합니다**.기본적으로 사용자 이름 및 비밀번호는 *cisco*이지만 기존 네트워크 에서 작업하고 있으므로 사용자 이름과 비밀번호가 있어야 합니다.대신 해당 자격 증명을 입 력합니다.

| uluilu<br>cisco | Switch |          | Username: | 1                |                         |
|-----------------|--------|----------|-----------|------------------|-------------------------|
|                 |        | Password | Password: |                  | 2                       |
|                 |        |          | Language: | English <b>T</b> |                         |
|                 |        |          | 3 (       | Log In           | Secure Browsing (HTTPS) |

2단계. IP Configuration(IP 컨피그레이션) > DHCP Server(DHCP 서버) > Properties(속성)로 이동하고 DHCP Server Status(DHCP 서버 상태)가 Enabled(활성화됨)인지 확인합니다.

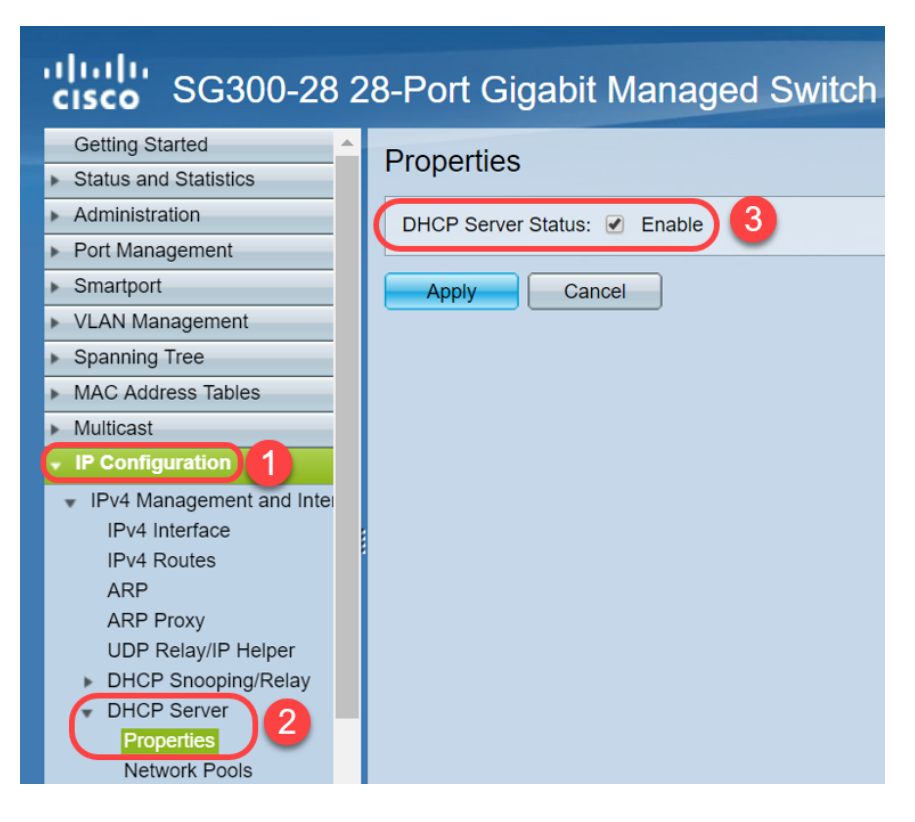

3단계. IP Configuration(IP 컨피그레이션) > DHCP Server(DHCP 서버) > Network Pools(네트 워크 풀)로 이동합니다.Network *Pool Table(네트워크 풀 테이블*)에서 *Number of Leased Addresses(임대 주소 수)*를 포함한 세부 정보*를 확인합니다*.

| cisco SG300-28 2                                    | 28-P | Port Gigabi      | it Manage     | d Switch           |                  |                | cisco Language:            |
|-----------------------------------------------------|------|------------------|---------------|--------------------|------------------|----------------|----------------------------|
| Spanning Tree     MAC Address Tables                | Ne   | twork Pools      |               |                    |                  |                |                            |
| Multicast                                           | Ne   | twork Pool Table |               |                    |                  |                |                            |
| IP Configuration                                    |      | Pool Name        | Network Mask  | Address Pool Start | Address Pool End | Lease Duration | Number of Leased Addresses |
| <ul> <li>IPv4 Management and Inter</li> </ul>       |      | MyDHCPpool       | 255.255.255.0 | 192.168.1.10       | 192.168.1.253    | 1d 0h 0m       | 0                          |
| IPv4 Interface<br>IPv4 Routes<br>ARP                |      | Add              | Edit          | Delete Detail      | S                |                |                            |
| ARP Proxy                                           |      | DHCP Server Opti | ions          |                    |                  |                |                            |
| 2 UDP Relay/IP Helper                               |      |                  |               |                    |                  |                |                            |
| DHCP Server                                         |      |                  |               |                    |                  |                |                            |
| Properties<br>Network Pools 3<br>Excluded Addresses |      |                  |               |                    |                  |                |                            |
| Static Hosts                                        |      |                  |               |                    |                  |                |                            |
| Address Binding                                     |      |                  |               |                    |                  |                |                            |
| IPv6 Management and Inter                           |      |                  |               |                    |                  |                |                            |
| <ul> <li>Domain Name System</li> </ul>              |      |                  |               |                    |                  |                |                            |

**참고:**이 예에서 *Number of Leased Addresses는* 연결된 클라이언트가 없으므로 *0*으로 표시됩니다.

4단계. IP Configuration(IP 컨피그레이션) > DHCP Server(DHCP 서버) > Address Binding(주 소바인딩)으로 이동하여 만료된 클라이언트 세부사항을 확인합니다.기본적으로 DHCP 임대 시간은 하루 동안 구성됩니다.DHCP 클라이언트에 대한 임대 시간이 만료되고 클라이언트에 서 네트워크 연결이 끊어지면 스위치는 해당 항목을 일정 기간 동안 *Expired* 상태로 유지합니 다.

| SG300-28PE                                           | 28       | -Port Gig     | abit PoF+         | Managed Switch       |                           |          |          |
|------------------------------------------------------|----------|---------------|-------------------|----------------------|---------------------------|----------|----------|
|                                                      |          |               |                   | Managed Omiton       | 2010 0-1 10 00 00: 2022 1 | Burnaria | Fusies d |
| Getting Started                                      |          | 192.168.95.12 | Client Identifier | 01.94.bt.2d.11.81.65 | 2018-Oct-19 00:00:-29324  | Dynamic  | Expired  |
| <ul> <li>Status and Statistics</li> </ul>            |          | 192.168.95.13 | Client Identifier | 01.14.20.5e.8f.42.0e | 2018-Oct-20 00:00:-34234  | Dynamic  | Expired  |
| <ul> <li>Administration</li> </ul>                   |          | 192.168.95.14 | Client Identifier | 01.4c.57.ca.5e.15.b6 | 2018-Oct-21 00:00:-27963  | Dynamic  | Expired  |
| <ul> <li>Port Management</li> </ul>                  |          | 192.168.95.15 | Client Identifier | 01.a0.56.f3.e3.b0.06 | 2018-Oct-20 00:00:-34099  | Dynamic  | Expired  |
| <ul> <li>Smartport</li> </ul>                        |          | 192.168.95.16 | Client Identifier | 01.f0.db.e2.65.d4.60 | 2018-Oct-20 10:41:30      | Dynamic  | Expired  |
| <ul> <li>VLAN Management</li> </ul>                  |          | 192.168.95.17 | Client Identifier | 01.b4.f7.a1.c0.c2.20 | 2018-Oct-21 00:00:-45672  | Dynamic  | Expired  |
| <ul> <li>Spanning Tree</li> </ul>                    |          | 192.168.95.18 | Client Identifier | 01.fc.d8.48.d9.2a.7e | 2018-Oct-21 00:00:-36500  | Dynamic  | Expired  |
| <ul> <li>MAC Address Tables</li> </ul>               |          | 192.168.95.19 | Client Identifier | 01.54.33.cb.67.1f.69 | 2018-Oct-20 00:00:-45676  | Dynamic  | Expired  |
| ▶ Multicast                                          |          | 192.168.95.20 | Client Identifier | 01.64.5a.04.b0.83.a6 | 2018-Oct-20 10:04:11      | Dynamic  | Expired  |
| IP Configuration                                     |          | 192.168.95.21 | Client Identifier | 01.80.ed.2c.9f.95.0b | 2018-Oct-19 09:38:24      | Dynamic  | Expired  |
|                                                      |          | 192.168.95.22 | Client Identifier | 01.4c.57.ca.46.76.1a | 2018-Oct-20 00:00:-29323  | Dynamic  | Expired  |
| IPv4 Management and Interface                        |          | 192.168.95.23 | Client Identifier | 01.c4.b3.01.d4.aa.dd | 2018-Oct-19 09:42:03      | Dynamic  | Expired  |
| IPv4 Routes                                          |          | 192.168.95.24 | Client Identifier | 01.3c.2e.f9.24.ef.7d | 2018-Oct-21 00:00:-30419  | Dynamic  | Expired  |
| ARP                                                  |          | 192.168.95.25 | Client Identifier | 01.a0.56.f3.cd.7f.4e | 2018-Oct-19 10:15:07      | Dynamic  | Expired  |
| ARP Proxy                                            |          | 192.168.95.26 | Client Identifier | 01.a0.4e.a7.0c.f6.06 | 2018-Oct-20 00:00:-47162  | Dynamic  | Expired  |
| DHCP Spooping/Relay                                  |          | 192.168.95.27 | Client Identifier | 01.30.35.ad.bf.37.76 | 2018-Oct-20 00:00:-46586  | Dynamic  | Expired  |
| DHCP Server                                          |          | 192.168.95.28 | Client Identifier | 01.0c.d7.46.26.bb.0b | 2018-Oct-21 00:00:-26690  | Dynamic  | Expired  |
| Properties                                           |          | 192.168.95.29 | Client Identifier | 01.14.56.8e.6b.00.85 | 2018-Oct-21 00:00:-31124  | Dynamic  | Expired  |
| Network Pools                                        |          | 192.168.95.30 | Client Identifier | 01.24.18.1d.31.a5.6e | 2018-Oct-20 00:00:-31676  | Dynamic  | Expired  |
| Excluded Addresses                                   |          | 192.168.95.31 | Client Identifier | 01.a0.99.9b.45.33.61 | 2018-Oct-21 00:00:-25319  | Dynamic  | Expired  |
| DHCP Options                                         |          | 192.168.95.32 | Client Identifier | 01.f0.d7.aa.7f.af.a0 | 2018-Oct-21 00:00:-44698  | Dynamic  | Expired  |
| Address Binding                                      |          | 192.168.95.33 | Client Identifier | 01.7c.04.d0.2b.1f.0a | 2018-Oct-21 00:00:-24125  | Dynamic  | Expired  |
|                                                      |          | 192.168.95.34 | Client Identifier | 01.3c.f8.62.d9.0a.62 | 2018-Oct-21 00:00:-25297  | Dynamic  | Expired  |
| IPv6 Management and Interface                        |          | Delete        |                   |                      |                           |          |          |
|                                                      | <u> </u> |               |                   |                      |                           |          |          |
| © 2010-2014 Cisco Systems, Inc. All Rights Reserved. |          |               |                   |                      |                           |          |          |
|                                                      |          |               |                   |                      |                           |          |          |

5단계. Status and Statistics(상태 및 통계) > TCAM Utilization(TCAM 사용률)으로 이동하고 Maximum TCAM Entries for IPv4 and Non-IP(IPv4 및 비 IP에 대한 최대 TCAM 항목)를 확인 합니다.TCAM(Ternary Content-Addressable Memory)은 MAC 주소 테이블을 구축하고 조회 하는 스위치의 메모리입니다.기본적으로 최대 ARP 테이블 크기는 128개 항목입니다.스위치 가 레이어 3 모드에 있을 경우 ARP 시간 초과도 기본적으로 60000초로 설정됩니다.ARP 테이 블이 최대 용량에 도달하면 비활성(만료된) MAC 주소가 지워질 때까지 스위치가 새 MAC 주 소 학습을 중지합니다.

| • | SG300-28 28-Port Gigabit Managed Switch       |                           |         |         |        |         |  |
|---|-----------------------------------------------|---------------------------|---------|---------|--------|---------|--|
| ( | Getting Started                               | TCAM Utilization          |         |         |        |         |  |
|   | System Summary                                | TCAM Resources Table      |         |         |        |         |  |
|   | Interface                                     | Maximum TCAM Entries for  | IPv4 Ro | uting   | Non-IP | Rules   |  |
|   | Etherlike                                     | IPv4 and Non-IP           | In Use  | Maximum | In Use | Maximum |  |
|   | 802.1x EAP                                    | 128                       | 7       | 128     | 0      | 338     |  |
|   | ACL<br>TCAM Utilization 2<br>RMON<br>View Log | Routing Resource Manageme | ent     |         |        |         |  |

## 옵션 1:ARP 테이블을 더 자주 지우도록 스위치 구성

ARP 테이블을 지우면 새 DHCP 클라이언트가 DHCP 풀에서 IP 주소를 가져올 수 있습니다 .이를 위해 ARP 시간 초과 설정을 기본값인 60,000초에서 300초로 줄일 수 있습니다.이렇게 하면 ARP 테이블에서 만료된 MAC 주소가 정기적으로 더 자주 지워집니다. 1단계. **IP Configuration(IP 컨피그레이션) > ARP**로 이동하여 기본 *ARP Entry Age Out(ARP Entry Age Out)*이 6000으로 구성되고 *Normal Age Out*(표준 사용 기간 초과) 옵션이 활성화되 었는지 확인합니다.

| cisco SG300-28 2                              | 28-Port Gigabit Managed Switch                                       |  |  |  |  |
|-----------------------------------------------|----------------------------------------------------------------------|--|--|--|--|
| Getting Started                               | ARP                                                                  |  |  |  |  |
| <ul> <li>Status and Statistics</li> </ul>     |                                                                      |  |  |  |  |
| Administration                                | G ARP Entry Age Out: 60000 sec (Range: 1 - 40000000, Default: 60000) |  |  |  |  |
| <ul> <li>Port Management</li> </ul>           |                                                                      |  |  |  |  |
| <ul> <li>Smartport</li> </ul>                 | Clear ARP Table Entries: All                                         |  |  |  |  |
| <ul> <li>VLAN Management</li> </ul>           | Static                                                               |  |  |  |  |
| <ul> <li>Spanning Tree</li> </ul>             | Normal Age Out                                                       |  |  |  |  |
| <ul> <li>MAC Address Tables</li> </ul>        | Apply Cancel                                                         |  |  |  |  |
| Multicast                                     |                                                                      |  |  |  |  |
| ✓ IP Configuration 1                          |                                                                      |  |  |  |  |
| <ul> <li>IPv4 Management and Inter</li> </ul> | ARP Table                                                            |  |  |  |  |
| IPv4 Interface                                | Filter:     Interface equals to     VLAN 1 V     Go     Clear Filter |  |  |  |  |
| ARP 2                                         | Interface IP Address MAC Address Status                              |  |  |  |  |
| ARP Proxy                                     | ULAN 1 192.168.1.90 e8:6a:64:65:18:8a Dynamic                        |  |  |  |  |
| UDP Relay/IP Helper<br>▶ DHCP Snooping/Relay  | Add Edit Delete                                                      |  |  |  |  |

2단계. ARP Entry Age Out 값을 300초로 수정하고 Normal Age Out 라디오 버튼을 기본적으 로 선택된 상태로 둡니다.Apply를 클릭합니다.

| cisco SG300-28                                | 28-Port Gigabit Managed Switch                                       |
|-----------------------------------------------|----------------------------------------------------------------------|
| Getting Started                               | ARP                                                                  |
| <ul> <li>Status and Statistics</li> </ul>     |                                                                      |
| <ul> <li>Administration</li> </ul>            | ARP Entry Age Out: 300 sec. (Range: 1 - 40000000, Default: 60000)    |
| <ul> <li>Port Management</li> </ul>           |                                                                      |
| Smartport                                     | Clear ARP Table Entries: All                                         |
| <ul> <li>VLAN Management</li> </ul>           | Static                                                               |
| <ul> <li>Spanning Tree</li> </ul>             | Normal Age Out 2                                                     |
| MAC Address Tables                            |                                                                      |
| <ul> <li>Multicast</li> </ul>                 | Apply Cancel                                                         |
| <ul> <li>IP Configuration</li> </ul>          |                                                                      |
| <ul> <li>IPv4 Management and Inter</li> </ul> | ARP Table                                                            |
| IPv4 Interface                                | Filter:     Interface equals to     VLAN 1 V     Go     Clear Filter |
| ARP                                           | Interface IP Address MAC Address Status                              |
| ARP Proxy                                     | ULAN 1 192.168.1.90 e8:6a:64:65:18:8a Dynamic                        |
| UDP Relay/IP Helper<br>▶ DHCP Snooping/Relay  | Add Edit Delete                                                      |
| <ul> <li>DHCP Server</li> </ul>               |                                                                      |

3단계. Copy/Save Configuration(컨피그레이션 복사/저장)을 선택하여 실행 중인 컨피그레이 션을 시작 컨피그레이션에 저장합니다.이렇게 하면 스위치를 다시 시작하거나 재부팅한 후에 도 컨피그레이션이 유지됩니다.

| sG300-28 2                                                                                                    | 28-Port Gigabit Managed Switch                                                                                                    |
|----------------------------------------------------------------------------------------------------|----------------------------------------------------------------------------------------------------|
| Getting Started    Status and Statistics  Administration  Port Management  Construct                                                                                                    | ARP Success. To permanently save the configuration, go to the Copy/Save Configuration page or click the Save icon.                                                                                                    |
| Smartport     VLAN Management     Spanning Tree     MAC Address Tables     Multicast     IP Configuration                                                                                                    | <ul> <li>ARP Entry Age Out:</li> <li>300 sec (Range: 1 - 40000000, Default: 60000)</li> <li>Clear ARP Table Entries:</li> <li>All</li> <li>Dynamic</li> <li>Static</li> <li>Normal Age Out</li> </ul>                                                                                                    |
| <ul> <li>IPv4 Management and Inter<br/>IPv4 Interface</li> <li>IPv4 Routes</li> <li>ARP</li> <li>ARP Proxy</li> <li>UDP Relay/IP Helper</li> <li>DHCP Snooping/Relay</li> <li>DHCP Server</li> <li>Properties</li> <li>Network Pools</li> </ul> | Apply       Cancel         ARP Table       Filter:         Interface equals to       VLAN 1 V Go         Clear Filter       Interface equals to         Interface       IP Address         MAC Address       Status         VLAN 1       192.168.1.90         e8:6a:64:65:18:8a       Dynamic         Add       Edit |

4단계. *Source File Name(소스 파일 이름)*에서 **Running configuration(실행 중인 컨피그레이 션**)이 선택되었는지 확인합니다.Destination *File Name(대상 파일 이름*)에서 **Startup configuration(시작 컨피그레이션**)이 선택되었는지 확인합니다.Apply를 **클릭합니다**.

| sG300-28 28                                                                                                    | 8-Port Gigabit Managed Switch                                                                                                    |
|----------------------------------------------------------------------------------------------------|----------------------------------------------------------------------------------------------------|
| Getting Started    Status and Statistics    Administration  System Settings                                               | Copy/Save Configuration<br>All configurations that the switch is currently using are in the running<br>To retain the configuration between reboots, make sure you copy the                                                             |
| Console Settings<br>User Accounts<br>Idle Session Timeout<br>Time Settings                                                | Source File Name: <ul> <li>Running configuration</li> <li>Startup configuration</li> </ul> 1 <ul> <li>Destination File Name:</li> <li>Running configuration</li> <li>Startup configuration</li> <li>Startup configuration</li> </ul> 2 |
| <ul> <li>File Management</li> <li>Upgrade/Backup Firmwar</li> <li>Active Image</li> <li>Download/Backup Config</li> </ul> | Sensitive Data:<br><ul> <li>Exclude</li> <li>Encrypted</li> <li>Plaintext</li> <li>Available sensitive data options are determined</li> </ul>                                                                                          |
| Configuration Files Prope<br>Copy/Save Configuration<br>DHCP Auto Configuration<br>Reboot                                 | Save Icon Blinking: Enabled           Apply         Cancel         Disable Save Icon Blinking                                                                                                    |

5단계. 이 팝업 창이 나타납니다.OK(**확인**)를 클릭하여 스위치에 새 설정을 적용합니다.

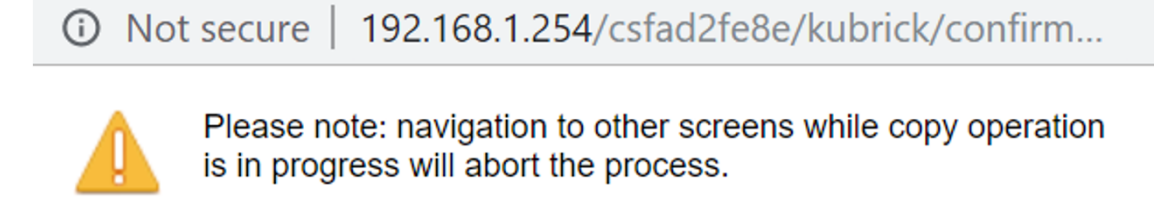

OK Cancel

## 옵션 2:수동으로 ARP 목록 지우기

두 번째 옵션은 다른 클라이언트가 IP 주소를 얻을 수 있는 공간을 확보하기 위해 목록을 수동 으로 지우는 것입니다.이 작업은 수동 작업이므로 이후 ARP 지우기를 설정하지 않습니다.이 프로세스는 필요할 때마다 반복될 수 있습니다.

1단계. IP Configuration(**IP 컨피그레이션) > ARP로 이동합니다**.Clear ARP Table Entries(ARP 테이블 항목 지우기)에서 시스템에서 지울 ARP 항목의 유형을 선택합니다.

모두 — 모든 고정 및 동적 주소를 즉시 삭제합니다.

**동적** — 모든 동적 주소를 즉시 삭제합니다.

Static — 모든 고정 주소를 즉시 삭제합니다.

Normal Age Out — 구성된 ARP Entry Age Out Time에 따라 동적 주소를 삭제합니다.

참고:이 예에서는 모두가 선택됩니다.

Apply를 클릭합니다. ARP 전역 설정은 실행 중인 컨피그레이션 파일에 임시로 기록됩니다.

| SG300-28 28-Port Gigabit Managed Switch       |                                                                    |  |  |  |  |
|-----------------------------------------------|--------------------------------------------------------------------|--|--|--|--|
| Getting Started                               | ARP                                                                |  |  |  |  |
| <ul> <li>Status and Statistics</li> </ul>     |                                                                    |  |  |  |  |
| <ul> <li>Administration</li> </ul>            | ARP Entry Age Out: 300 sec (Range: 1 - 40000000, Default: 60000)   |  |  |  |  |
| <ul> <li>Port Management</li> </ul>           |                                                                    |  |  |  |  |
| <ul> <li>Smartport</li> </ul>                 | Clear ARP Table Entries:  All                                      |  |  |  |  |
| <ul> <li>VLAN Management</li> </ul>           | Static                                                             |  |  |  |  |
| <ul> <li>Spanning Tree</li> </ul>             | Normal Age Out                                                     |  |  |  |  |
| <ul> <li>MAC Address Tables</li> </ul>        |                                                                    |  |  |  |  |
| Multicast                                     | Apply Cancel                                                       |  |  |  |  |
| IP Configuration                              | 4                                                                  |  |  |  |  |
| <ul> <li>IPv4 Management and Inter</li> </ul> | ARP Table                                                          |  |  |  |  |
| IPv4 Interface                                | Filter:     Interface equals to     VLAN 1     Go     Clear Filter |  |  |  |  |
| ARP 2                                         | Interface IP Address MAC Address Status                            |  |  |  |  |

2단계. 구성을 영구적으로 저장하려면 구성 **복사/저장** 또는 **깜박이는 저장** 아이콘을 클릭합니 다.

| cisco SG300-28 2                                                                                   | 28-Port Gigabit Managed Switch                                                                               |
|----------------------------------------------------------------------------------------------------|----------------------------------------------------------------------------------------------------|
| <ul> <li>Status and Statistics</li> </ul>                                                          | ٨RD                                                                                                    |
| <ul> <li>Administration</li> </ul>                                                                 |                                                                                                    |
| <ul> <li>Port Management</li> </ul>                                                                | Success To permanently save the configuration, go to the Conv/Save Configuration page or click the Save icon |
| <ul> <li>Smartport</li> </ul>                                                                      |                                                                                                    |
| <ul> <li>VLAN Management</li> </ul>                                                                |                                                                                                    |
| <ul> <li>Spanning Tree</li> </ul>                                                                  | ARP Entry Age Out:         300         sec (Range: 1 - 40000000, Default: 60000)                             |
| <ul> <li>MAC Address Tables</li> </ul>                                                             | Clear ARP Table Entries: O All                                                                               |
| <ul> <li>Multicast</li> </ul>                                                                      | O Dynamic                                                                                                    |
|                                                                                                    | Normal Age Out                                                                                               |
| <ul> <li>IPv4 Management and Inter<br/>IPv4 Interface</li> <li>IPv4 Routes</li> <li>ARP</li> </ul> | Apply Cancel                                                                                                 |
| ARP Proxy                                                                                          |                                                                                                    |

3단계. 구성 복사/저장 페이지로 리디렉션됩니다.Source *File Name(소스 파일 이름)*이 Running **configuration(실행 중인 컨피그레이션)**으로 선택되고 Destination File Name(대상 파 일 이름)이 **Startup configuration(시작 컨피그레이션**)으로 선택되었는지 확인한 후 Apply(적용 )를 **클릭합니다.** 

| cisco SG300-28 2                                                                                                    | 28-Port Gigabit Managed Switch                                                                                                    |
|----------------------------------------------------------------------------------------------------|----------------------------------------------------------------------------------------------------|
| <ul> <li>Status and Statistics</li> <li>Administration         <ul> <li>System Settings</li> <li>Console Settings</li> <li>User Accounts</li> <li>Idle Session Timeout</li> <li>Time Settings</li> <li>System Log</li> <li>File Management</li> <li>Upgrade/Backup Firmwar</li> <li>Active Image</li> <li>Download/Backup Config</li> <li>Configuration Files Prope</li> <li>Copy/Save Configuration</li> <li>DHCP Auto Configuration</li> <li>Reboot</li> <li>Routing Resources</li> </ul> </li> </ul> | Copy/Save Configuration         All configurations that the switch is currently using are in the running to retain the configuration between reboots, make sure you copy of Source File Name:         Source File Name:       Running configuration         Ostartup configuration       1         Destination File Name:       Running configuration         Ostartup configuration       2         Sensitive Data:       Exclude         Ostartup configuration       2         Sensitive Data:       Exclude         Ostartup configuration       2         Save Icon Blinking:       Enabled         Apply       Cancel |

4단계. 이 팝업 창이 나타납니다.OK(**확인**)를 클릭하여 스위치에 새 설정을 적용합니다.

i Not secure 192.168.1.254/csfad2fe8e/kubrick/confirm...

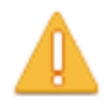

Please note: navigation to other screens while copy operation is in progress will abort the process.

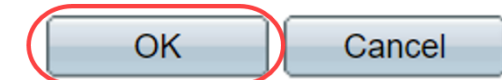

## 결론

이제 ARP 테이블을 더 자주 지우도록 설정하거나 ARP 목록을 수동으로 지우는 작업을 완료 했습니다.

이 문서와 관련된 비디오 보기...

<u>여기를 클릭하여 Cisco의 다른 기술 대화를 확인하십시오.</u>